## Activer LLDP-MED sur les téléphones IP SPA525G et SPA525G2

## **Objectifs**

LLDP-MED est très similaire au CDP (Cisco Discovery Protocol). Il dispose de fonctionnalités de découverte de base qui lui permettent de voir des informations sur les périphériques qui y sont connectés. LLDP-MED permet au périphérique de déterminer les fonctionnalités prises en charge par le périphérique connecté, telles que la vitesse du réseau local, la stratégie réseau, l'identification de l'emplacement, l'alimentation, l'inventaire et les extensions de confiance.

Ce document explique comment activer LLDP sur les téléphones IP SPA525G et SPA525G2.

## Périphériques pertinents

·SPA525G

·SPA525G2

## **Activer LLDP**

Étape 1. Appuyez sur le bouton Setup (Configuration) pour ouvrir le menu **Information and Settings (Informations et paramètres)**.

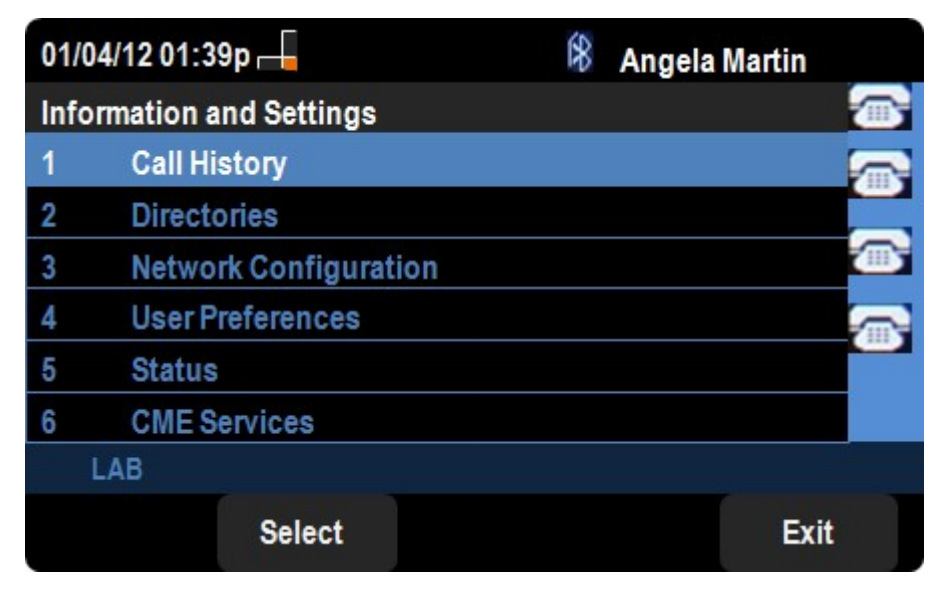

Étape 2. Accédez à Configurations réseau et appuyez sur Sélectionner.

| 01/04/12 01:39p        | 🕅 Angela Martin |      |
|------------------------|-----------------|------|
| Network Configurations |                 |      |
| CDP                    |                 |      |
| LLDP-MED               |                 |      |
| Startup Delay          | 4               |      |
| VLAN                   |                 |      |
| VLAN ID                | 1               |      |
| PC Port VLAN           |                 |      |
| LAB                    |                 |      |
| Set                    | delChar         | Back |

Étape 3. Accédez à LLDP-MED.

Étape 4. Appuyez sur la touche droite ou gauche du pavé directionnel pour activer le protocole CDP sur le périphérique.

Étape 6. Appuyez sur **Set** pour enregistrer les modifications.